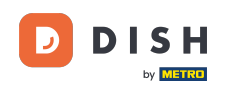

Jeśli uruchomisz aplikację DISH Order po raz pierwszy, zobaczysz ten ekran. Kliknij "Rozpocznij konfigurację terminala", aby połączyć sklep internetowy DISH Order ze swoją witryną. Jeśli już wykonałeś pierwsze uruchomienie, postępuj zgodnie z instrukcjami w następnym kroku.

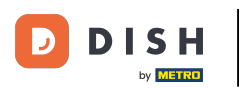

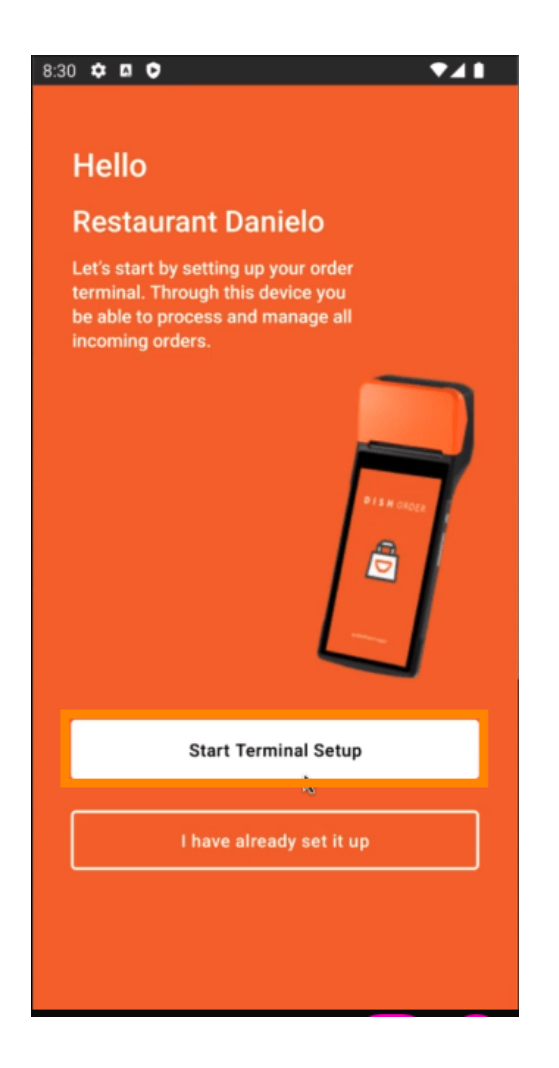

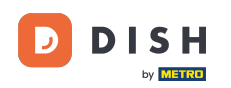

Jeśli znajdujesz się w trakcie początkowej konfiguracji, pomiń tę stronę i przejdź do strony 3. Jeśli już wykonałeś pierwsze uruchomienie, przejdź do nawigacji -> "Ustawienia" i kliknij " POŁĄCZ WITRYNĘ", aby rozpocząć proces.

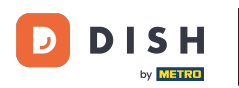

| ← Settings                                                                                                    |
|----------------------------------------------------------------------------------------------------|
| Language<br>English                                                                                                    |
| Average Meal Preparation Time<br>Set in minutes the average time it takes an order to be<br>picked up after being placed. |
| 30 SUBMIT                                                                                                    |
| Notifications                                                                                                    |
| Custom notification time                                                                                                  |
| Duration of notification in minutes 2                                                                                     |
|                                                                                                    |
| Print receipt                                                                                                    |
| Manually ~                                                                                                    |
| Connect Website                                                                                                    |
| Start the process to connect your DISH webshop to your Website                                                            |
| CONNECT WEBSITE                                                                                                    |
| < ● ■                                                                                                    |

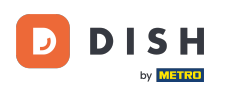

Jeżeli nie znaleziono żadnej pasującej witryny, kliknij " Kontynuuj ".

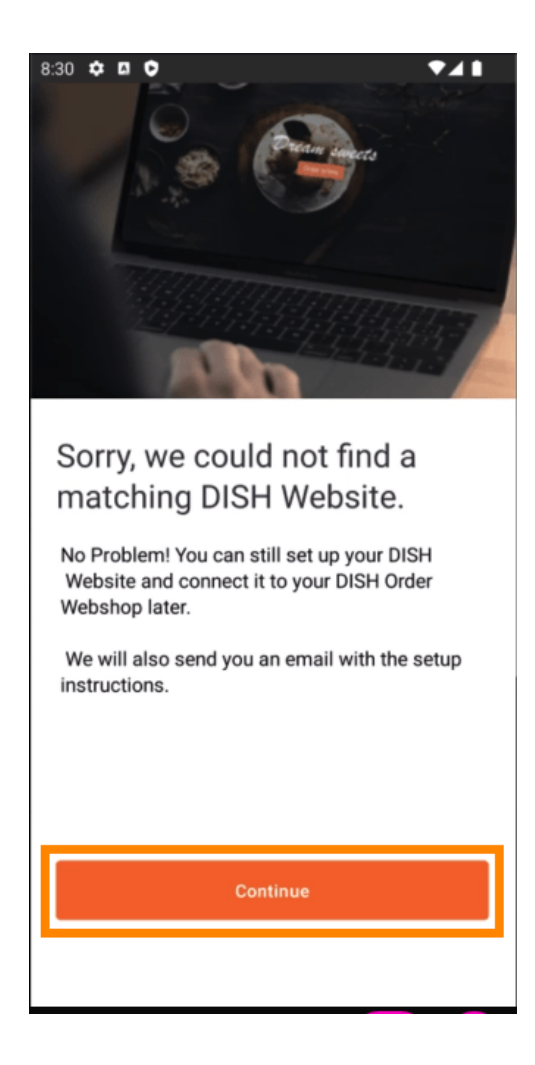

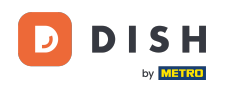

Teraz masz możliwość połączenia go później. W takim przypadku wyślemy Ci e-mail z instrukcjami, aby wygenerować swój indywidualny fragment kodu HTML, który jest połączony z Twoim sklepem internetowym DISH Order. Kliknij "Połącz z istniejącą witryną".

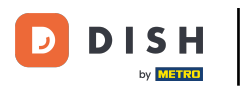

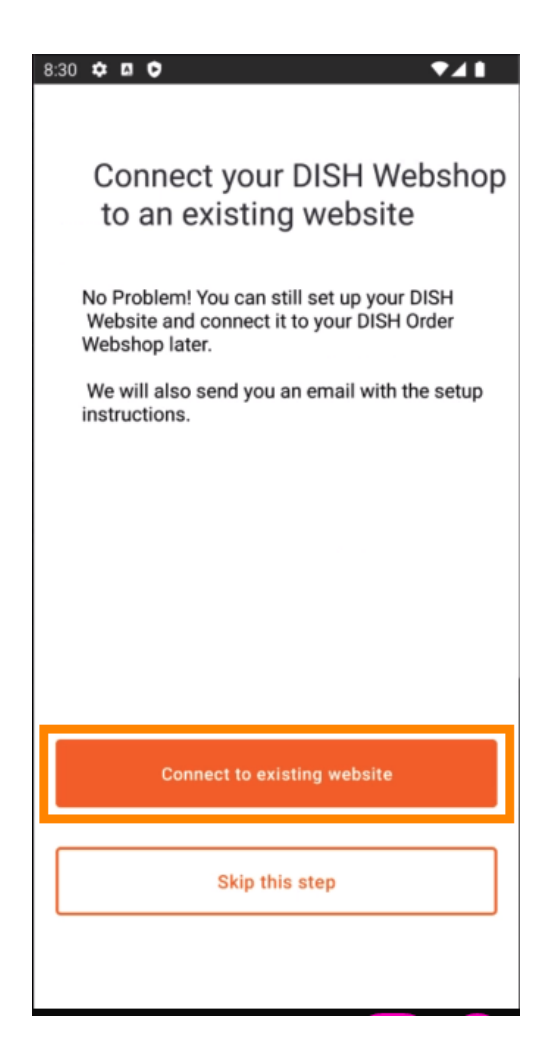

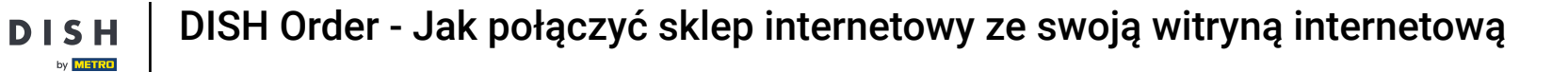

## Proszę wpisać swój adres e-mail .

D

| 8:31 🌣 🛛 🗘 🔹 🗸 🗎                                                                                                    |
|----------------------------------------------------------------------------------------------------|
| ÷                                                                                                    |
| Receive your personal<br>HTML Code<br>To link your non DISH website to your<br>DISH Order webshop you need to<br>receive a dedicated HTML code and<br>integration instructions. |
| maintaining your website, you can                                                                                                    |
| directly enter their email here.                                                                                                    |
|                                                                                                    |
| Email                                                                                                    |
| j.doe@test.de                                                                                                    |
|                                                                                                    |
|                                                                                                    |
|                                                                                                    |
| Send HTML Code                                                                                                    |
|                                                                                                    |

## • Kliknij " Wyślij kod HTML "

D

by METRO

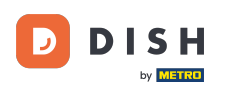

Jeśli już wykonałeś pierwszy start, to jest ostatni krokimożesz zignorować następujące strony. Kliknij " Kontynuuj"

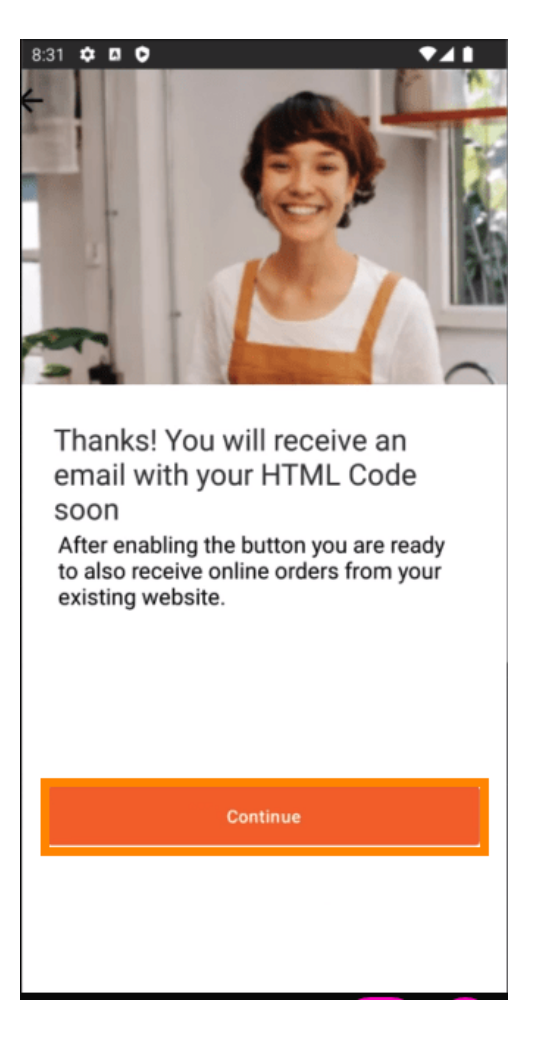

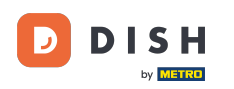

To wszystko, otrzymasz e-mail z fragmentem kodu HTML, instrukcjami, jak połączyć DISH Order ze swoją witryną. Jeśli to Twój pierwszy start, możesz wypróbować zamówienie testowe lub je pominąć.

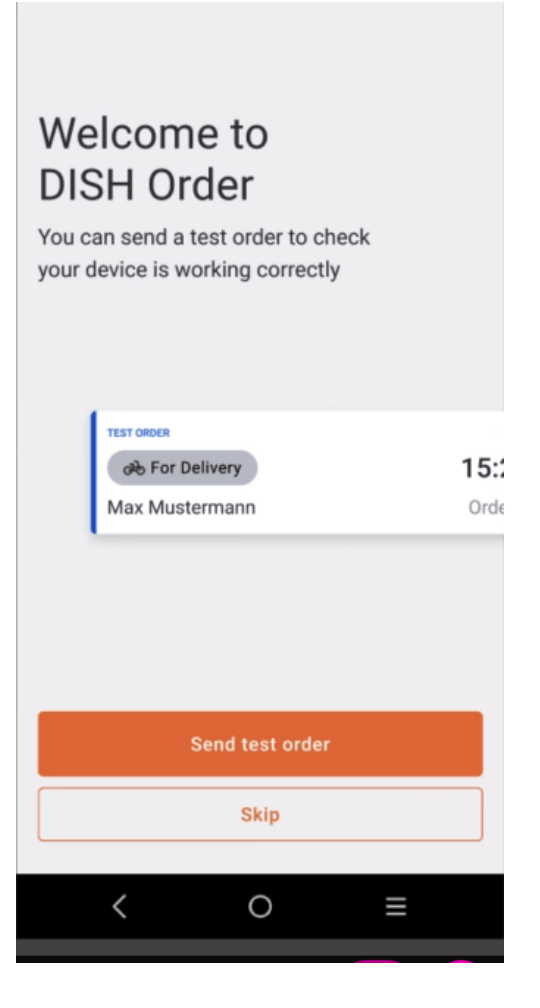

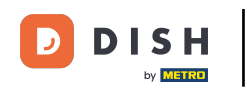

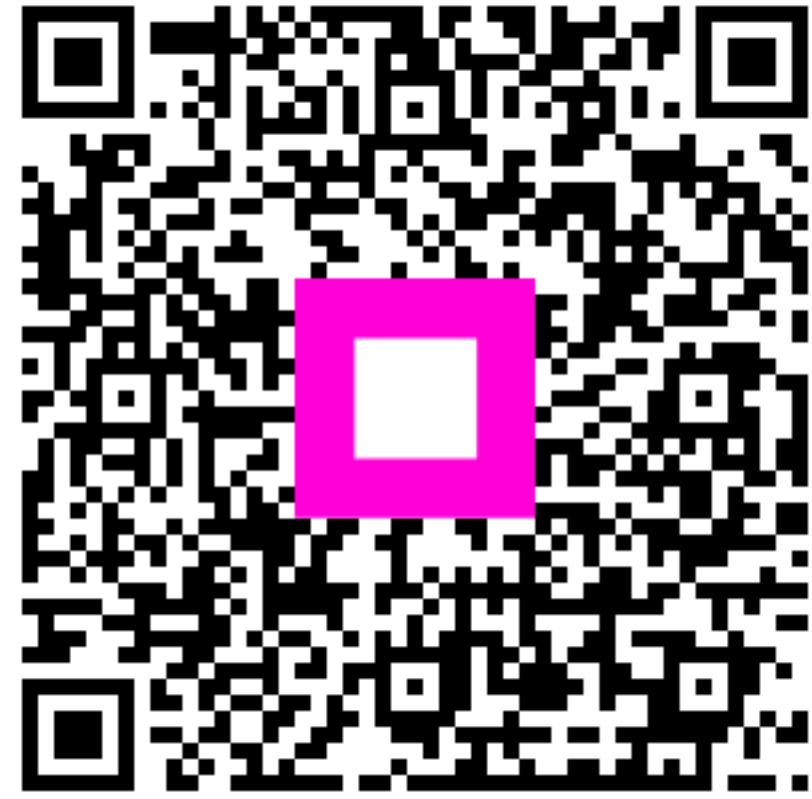

Zeskanuj, aby przejść do interaktywnego odtwarzacza